### BiroBOX povezava z Birokratom - navodila za stranke

## 1. Ustvarimo Dropbox račun

a) Ustvarite račun na www.dropbox.com

| Sign in         | or create an account |
|-----------------|----------------------|
| G               | Sign in with Google  |
| Ć               | Sign in with Apple   |
|                 | or                   |
| Email           |                      |
| Password        |                      |
| Remember r      | e Sign in            |
| Forgot your pas | word?                |

b) Obiscite https://www.dropbox.com/install in instalirajte Dropbox

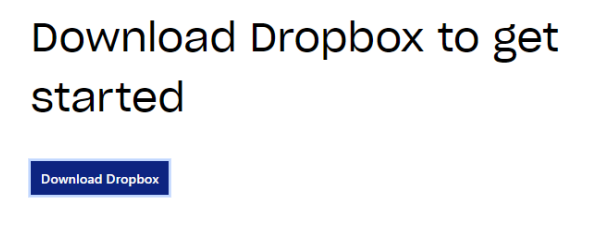

c) Choose how to sync your files - izberite make files local
 @Bojan - Sedaj je en direktorij na vasem računalniku sinhroniziran z Dropboxom - privzeto je to C:\Users\[IME\_UPORABNIKA]\Dropbox

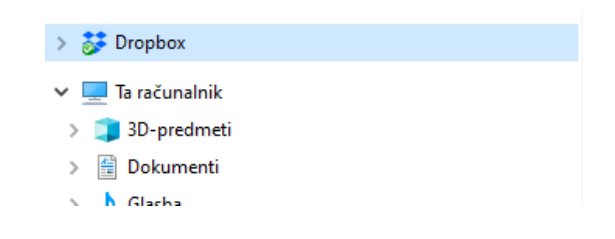

d) Birokrat bo sem izvažal šifrant artiklov in od tu uvažal naročila.

# 2. Ustvarite Dropbox API ključ za povezavo z BiroBOX

- a) Obiscite <a href="https://www.dropbox.com/developers/apps/create">https://www.dropbox.com/developers/apps/create</a>
- b) Izberite :
  - 1. Choose an API izberite ScopedAccess
  - 2. Choose the type of access you need izberite Full Dropbox
  - 3. Name your app vseeno katero ime
  - 4. kliknite I agree to Terms and conditions
  - 5. Kliknite Create app

| Create a new app on the DBX Platform                                                                |            |
|----------------------------------------------------------------------------------------------------|------------|
| 1. Choose an API                                                                                    |            |
| Scoped access New<br>Select the level of access your app<br>needs to Dropbox data. Learn more<br>1. |            |
| 2. Choose the type of access you need                                                               |            |
|                                                                                                    |            |
| App folder – Access to a single folder created specifically for your app.                           |            |
| Full Dropbox – Access to all files and folders in a user's Dropbox. 2.                              |            |
| 3. Name your app                                                                                    |            |
| PosLocal 3.                                                                                         |            |
| I agree to Dropbox API Terms and Conditions 4.                                                      |            |
| 5.                                                                                                  | Create app |

## c) Na vrhu kliknite zavihek

### 1. Permissions

2. Odkljukajte:

files.metadata.write, files.metadata.read, files.content.write,

## files.content.read

3. Kliknite da želite shraniti nastavitve - na dnu ekrana je gumb **Submit** 

| Settings        | Permissions      | 1. <sup>Branding</sup>                | Analytics                      |                    |                            |                   |                   |
|-----------------|------------------|---------------------------------------|--------------------------------|--------------------|----------------------------|-------------------|-------------------|
| Individual Scop | es               | Individual scope                      | s include the abi              | lity to view and r | manage a user's            | s files and folde | rs. View Docum    |
|                 |                  | Account Info<br>Permissions that a    | allow your app to              | view and manage    | Dropbox accour             | nt info           |                   |
|                 |                  | account_info.                         | write                          |                    | View and edit              | basic informati   | on about your [   |
|                 |                  | account_info.                         | read                           |                    | View basic info<br>country | ormation about    | your Dropbox      |
|                 |                  | Files and folde<br>Permissions that a | <b>rs</b><br>allow your app to | view and manage    | files and folders          | 5                 |                   |
|                 |                  | ☑ files.metadata                      | a.write                        |                    | View and edit              | information ab    | out your Dropb    |
|                 |                  | 🖉 files.metadata                      | a.read 2.                      |                    | View informat              | ion about your    | Dropbox files a   |
|                 |                  | ✓ files.content.v                     | vrite                          |                    | Edit content o             | f your Dropbox    | files and folder  |
|                 |                  | ☑ files.content.r                     | ead 2.                         |                    | View content               | of your Dropbo    | x files and folde |
| Click Submit    | when you are dor | ne making changes.                    | (Existing access               | tokens will not k  | pe affected)               | Unda.             | Submit            |

- d) Na vrhu kliknite zavihek:
  - 1. Settings
  - 2. Development users kliknite enable additional users

| POS-Loca                                  | al                                                                    |                                          |                                    |                                          |                             |
|-------------------------------------------|-----------------------------------------------------------------------|------------------------------------------|------------------------------------|------------------------------------------|-----------------------------|
| Settings                                  | 1. <sup>Permissions</sup>                                             | Branding                                 | Analytics                          |                                          |                             |
|                                           |                                                                       |                                          |                                    |                                          |                             |
| Creating a                                | Dropbox app                                                           |                                          |                                    |                                          |                             |
| 1 Config<br>Name                          | <b>ure app settings</b><br>your app and choose                        | initial settings.                        |                                    |                                          |                             |
| (2) Select<br>Choose<br>Dropbe<br>Get sta | access scopes<br>e the access scopes, e<br>ox. We recommend s<br>rted | or specific permis<br>starting small and | sions, that your<br>adding more pe | app needs to inte<br>ermissions later if | ract with<br>you need them. |
| 3 Add br<br>Give yc<br>Dropbo             | r <b>anding</b><br>our users important i<br>ox developer brandir      | nformation abou<br>ng guide. Get star    | t your Dropbox a<br>ted            | app. Should comp                         | ly with the                 |
| Status                                    | Developme                                                             | nt                                       |                                    | A                                        | oply for production         |
| Development                               | teams 0/1                                                             |                                          | Enable ad                          | ditional teams                           | Unlink all teams            |
| Development                               | users Only you                                                        |                                          |                                    | 2. Enab                                  | le additional users         |

# e) Access token expiration naj bo No expiration

| _ | Access token ex | piratio | n 🚺 |
|---|-----------------|---------|-----|
|   | No expiration   | •       | 3.  |

## Pod Generate access token kliknite Generate

| Generated access token |   |  |  |  |
|------------------------|---|--|--|--|
| Generate               | ] |  |  |  |

f) Shranite si prikazan niz znakov – **API ključ.** 

| Generated access token 🕧                                                                                                    |            |
|----------------------------------------------------------------------------------------------------|------------|
| oU148                                                                                                    | vMlub4jiT9 |
| This access token can be used to access your account<br>(vilkograd.poslocal@gmail.com) via the API. Don't share your access token<br>anyone. | n with     |

# 3. Povežite BiroBOX z vašim Dropbox računom

- a.) Pojdite v aplikacijo BiroBOX
- b.) V tekstovno polje vnesite vas API ključ
- c.) Izberite Uvozi. Aplikacija bo naložila izbrane šifrante artiklov in partnerjev.

Opomba: Vsakič ko izberemo Uvozi, se nam bodo šifranti, ki so bili že uvoženi, prepisali z novimi šifranti.

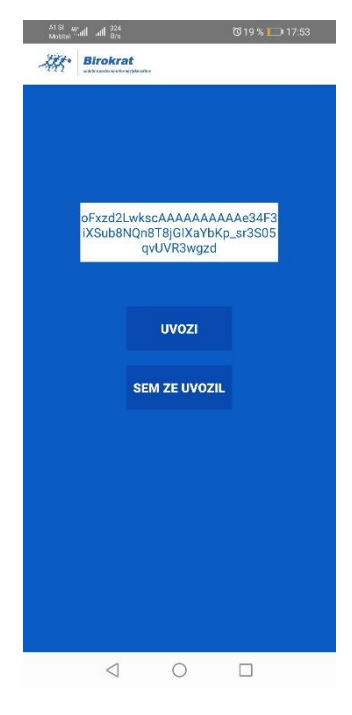

## 4. Izvažanje šifranta iz Birokrata v BiroBOX aplikacijo.

V birokratu se pomaknemo na meni Šifranti > Artikli > Prodajni artikli in storitve (\*ali Prodajni artikli in storitve skrajšano). Izberemo želeno skupino, vrsto ali podvrsto (\*v meniju Prodajni artikli lahko izberemo več različnih skupin, vrst ali podvrst z filtrirnim menijem na levi strani šifranta) in kliknemo na gumb na vrhu Čitalec

Birokrat vpraša »Pripravim datoteko za zunanjo enoto?« izberemo »Da«. »Samo za Dropbox?« izberemo »Da«

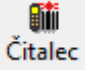

Izvoziti moramo tudi Partnerje. Ponovimo podoben postopek v meniju Šifranti > Poslovni partnerji. Izberemo željeno skupino partnerjev in kliknemo na gumb

»Čitalec«.

### 5. Uporaba BiroBOX in izdelava seznama artiklov za uvoz v Birokrat.

Ko vstopamo prvič v BiroBOX izberemo gumb Uvozi. Za to moramo imeti internetno povezavo. Za vsak naslednji vstop nam tega ni potrebno izbrati in izberemo »Sem že uvozil«, ker si aplikacija zapomne naš šifrant. Prav tako internetna povezava ni potrebna. Spodaj v opravilni vrstici imamo drseči meni z izbirnimi gumbi »IZBRIŠI, KOLIČINA, KOMENTAR, NATISNI, SHRANI, NOV SEZNAM, IZVOZI, PARTNER, KAMERA, **ARTIKEL**«

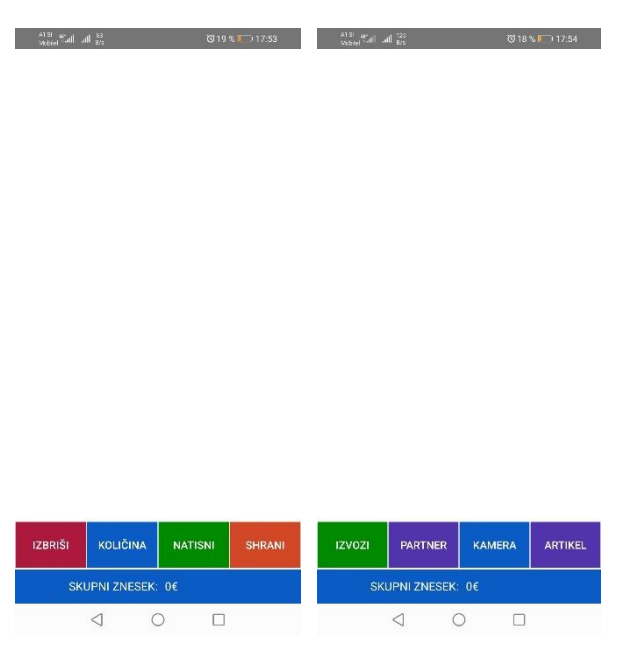

Seznam za uvoz v Birokrat izdelamo tako:

- a) Z čitalcem odčitamo barkode artiklov, ali pritisnemo na tipko ARTIKEL in artikle izberemo iz seznama.
- b) Če seznam izdelujemo za partnerja iz šifranta, kliknemo na gumb PARTNER in izberemo.
- c) Kliknemo SHRANI in vpišemo komentar seznama
- d) Prepričamo se da smo sedaj poveazni na internet. Ko smo zaključili s pripravi seznama pritisnemo na IZVOZI.

| ALS Gal | all <sub>Kus</sub>  | ଷ 18 % 📖 17:54 | A1S 55al all 117<br>Marks 5al all 117 |          |
|---------|---------------------|----------------|---------------------------------------|----------|
|         |                     | IŠĊI           | 2021-06-17 17:55:57 GMT+02:00         | 0,00 EUR |
| ifra ar | Naziv               | Cena z dav I   | UVOZ                                  |          |
| 30013   | Aceton 1L           | 0,00 990       | 2021-06-17 17:56:53 GMT+02:00         |          |
| 340056  | Adapter 5x16A       | 0,00 990       |                                       |          |
| 37001   | Adapter palic       | 0,00 990       | HUTEL GLURIA d.o.o.                   | 0,00 EUR |
| 340469  | Akomulator 1        | 0,00 990       | uvoz2                                 |          |
| 340517  | Akomulator 1        | 0,00 990       |                                       |          |
| 340516  | Akomulator 1        | 0,00 990       |                                       |          |
| 340197  | Aksialna drsna      | 0,00 990       |                                       |          |
| 340468  | Akumolator 75       | 0,00 990       |                                       |          |
| 37019   | ALTERNATOR          | 0,00 990       |                                       |          |
| 42021   | AMC CLAY D          | 0,00 990       |                                       |          |
| 80005   | AMC Euro-gel        | 0,00 990       |                                       |          |
| 50070   | AMC EZEE BO         | 0,00 990       |                                       |          |
| 42014   | AMC Ezee PAC F      | 0,00 990       |                                       |          |
| 42001   | AMC Pack-R          | 0,00 990       |                                       |          |
| 42003   | Amc Xan Bore        | 0,00 990       |                                       |          |
| 340227  | Antena detekt       | 0,00 990       |                                       |          |
| 37009   | Antena za sled      | 0,00 990       |                                       |          |
| 40022   | Antifriz za DW      | 0,00 990       |                                       |          |
| 40021   | Antifriz za kilerje | 0,00 990       |                                       |          |
| 42006   | Apnen�eva           | 0,00 990       |                                       |          |
| 50050   | APNO                | 0.00.990       |                                       |          |
|         | AZAJ                | NAPREJ         | IZVOZI                                |          |
|         | 0                   |                | d 0                                   |          |

## 6. Uvoz seznama v Birokrat

V Birokratu lahko seznam uvozimo v vsak dokument, kjer imamo ob Gumbu »Dodaj« iz spustnega menija možnost »Neposredno s čitalcem«

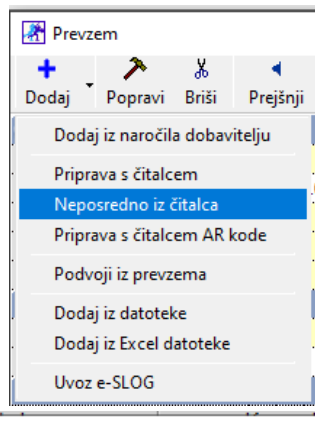

Izberemo seznam, ki ga želimo uvozit v Birokratov dokument. Tu nam prav pride komentar, ki smo ga zapisali ob shranjenem izvozu.

| Izbira               |                                |                                     |  |
|----------------------|--------------------------------|-------------------------------------|--|
| ×                    | 1                              |                                     |  |
| Prekliči             | Zapri                          |                                     |  |
|                      | Iskani niz                     | ۹ 🛛                                 |  |
| 2021-06-<br>2021-06- | -17 175557 GN<br>-17 175653 GN | IT+0200-uvoz.bt<br>IT+0200-uvoz2.bt |  |

Opomba za izdelavo inventure:

Pri izdelavi inventure seznam NE uvažamo iz menija »Neposredno iz čitalca« ampak izberemo »Priprava s čitalcem«, v novem oknu, ki se nam odpre pa zraven gumba »Dodaj« izberemo puščico in kliknemo na »Neposredno iz čitalca«. Izberem želeni seznam in kliknemo »Prenos«, da se nam artikli nanizajo v inventuri.

| 👫 Inventura    |                             |                      |                |           |              |                 |               |          |
|----------------|-----------------------------|----------------------|----------------|-----------|--------------|-----------------|---------------|----------|
| +<br>Dodaj Por | ▶ <b>∦</b><br>pravi Briši • | <b>▲</b><br>Prejšnji | ▶<br>Naslednji | ۹<br>Išči | S<br>Artikli | )<br>Obračun    | Slika Tiski   | aj Z     |
|                |                             |                      |                |           |              | Številka        | 1             |          |
|                |                             |                      |                |           |              | Datum           | 12            | .11.2021 |
|                |                             |                      |                |           | 1            | Vrsta inventure | Polna invento | ura      |
|                | eBarkoo                     | da                   |                |           |              |                 |               |          |
|                | +                           | 7                    | X              |           |              | 1               |               |          |
| 1              | Dodaj 🕇                     | Popravi              | Briši 🖡        | Prenos    | Shrani       | Zapri           |               |          |
| Dodaj          | Uvoz                        | iz tekstovn          | e datoteke     |           |              |                 |               |          |
| <b>&gt;</b> A  | Nepo                        | sredno iz à          | ĉitalca        |           |              |                 |               |          |
| Popravi        | Opis a                      | rtikla 🗌             |                |           |              |                 |               |          |
| Briši 1        | Pc                          | zicija               |                |           |              |                 |               |          |
| < si           | -                           | 1                    |                |           |              | 0               |               |          |
| PD             | Barkod                      | a                    |                |           |              |                 | Količina      | Pozi     |
| Promet         |                             |                      |                |           |              |                 |               |          |